大家好,老余今天和大家分享两个小技巧,工作表躲喵喵,怎么使它原形毕露? 工作表批量隐藏之后如何批量取消隐藏。

假如现有一张工作簿中有N个工作表,隐藏了M个,如何取消隐藏,怎么办呢,要一个一个去点取消隐藏吗?

一、在说批量取消隐藏之前,先来说说工作簿中多张工作表如何批量隐藏。 如下图:

有多张工作表,隐藏除了排名那表之外的所有表格:

图一

首先选中1月份订单表,按住Shift键不放 ,再选中5月份订单那表。这样表格就全部选中,右击隐藏即可

图二

二、隐藏了工作表,那如何将躲喵喵的工作表,原形毕露呢。

图三

一个个去点取消隐藏是不切合实际的。工作表少还可以,工作表过多还不把人累趴下,很耽误时间。

1、如果你使用的是WPS。

右击取消隐藏,按住Shift键不放,全选即可。

图四

此专栏是由本人我发布的,内容都是 财务工作结合EXCEL的案例。有兴趣的亲,可以放心购买。

2、如果你使用的是EXCEL表格,那怎么办呢。

可以借助VBA完成。

右击工作表,选择查看代码,或者按ALT+F11键调出VBA界面。

然后将代码复制进去,点击上方运行按钮,关闭VBA界面

Sub 取消隐藏()

For x = 1 To Sheets.count

If Sheets(x).Name <> "sheet14" Then

Sheets(x).Visible = -1

End If

Next x

End Sub

图五

回到Excel中,即可发现全部隐藏的工作表即刻恢复了。

图六

亲们,是不是很赞!喜欢的话,望评论+转发,是对老余我最大的支持!